# Bảo vệ mạng WiFi trước hacker

Các mạng truy cập Internet không dây WiFi không được bảo mật có thể dễ dàng bị hack vì vậy bảo mật cho mạng WiFi của bạn là việc nên làm để tránh những sự tò mò không cần thiết. Rất dễ dàng để thiết lập một mạng WiFi an toàn.

Chúng tôi sử dụng máy tính chạy Windows XP và một thiết bị phát sóng WiFi của Linksys (rất phổ biến tại Việt Nam) để thực nghiệm trong bài viết này.

#### Bước 1:

| Edit Settin | System Password                     |                           |
|-------------|-------------------------------------|---------------------------|
| Passw       | ord Protection                      |                           |
| 🗹 En        | able Check ENABLE to require a pass | sword to modify settings. |
|             | To Change the System P              | assword                   |
|             | Enter Current Password:             | •••••                     |
|             |                                     |                           |
|             | Enter New Password:                 |                           |

Việc đầu tiên mà bạn phải làm đó là thay đổi ngay mật khẩu mặc định sau khi đã cài đặt xong bộ phát sóng WiFi. Chạy chương trình thiết lập cấu hình phần cứng có sẵn trong bộ đĩa cài đặt hoặc truy cập giao diện quản trị web qua giao thức HTTP với địa chỉ **http://<địa chỉ gateway>** (bạn có thể xem địa chỉ gateway bằng cách click **Start / Run** sau đó gõ**cmd** và enter tiếp theo nhập lệnh **ipconfig /all** rồi enter hoặc click phải chuột chọn**properties** tại biểu tượng mạng phía góc dưới bên phải màn hình của bạn) sau đó chọn mục thay đổi mật khẩu, nhập mật khẩu mặc định và mật khẩu mới của bạn để thay đổi.

## **Bước 2**:

| Settings                                            |                |
|-----------------------------------------------------|----------------|
| Identify Network<br>Network Name:<br>Select Channel | Default SSID   |
| Wireless Channel:                                   | 6 (2437 MHz) 💟 |

Thay đổi tên mặc định của bộ phát sóng WiFi của bạn bằng một cái tên khác như tên hay nơi ở của bạn bằng cách tìm mục có tên SSID trong chương trình thiết lập cấu hình phần cứng hay giao diện quản trị web.

Bước 3:

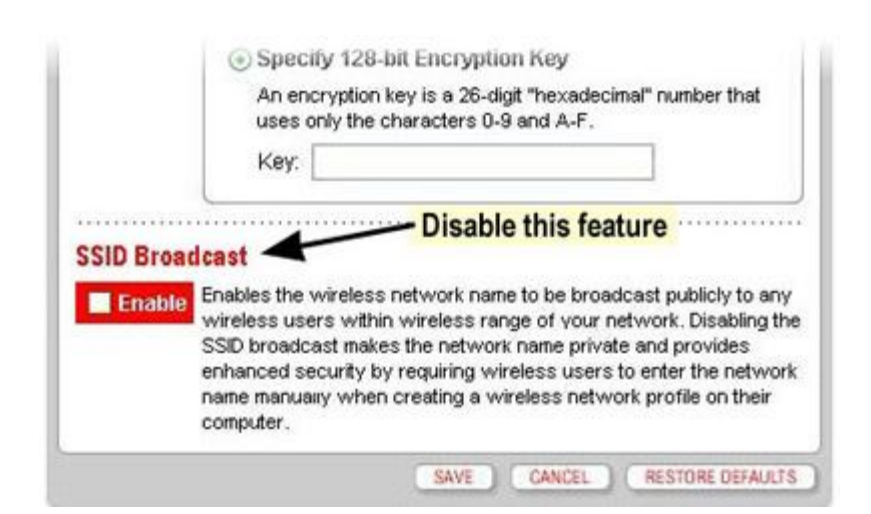

Tiếp theo bạn hãy bỏ chọn mục hiển thị tên bộ phát sóng WiFi bằng cách bỏ chọn hộp kiểm SSID Broadcast. Bình thường những máy tính trong phạm vi phủ sóng của bộ phát sóng WiFi đều nhìn thấy tên của bộ phát sóng, bằng việc này sẽ không ai biết tên bộ phát sóng của bạn ngoại trừ chính bạn.

### Bước 4:

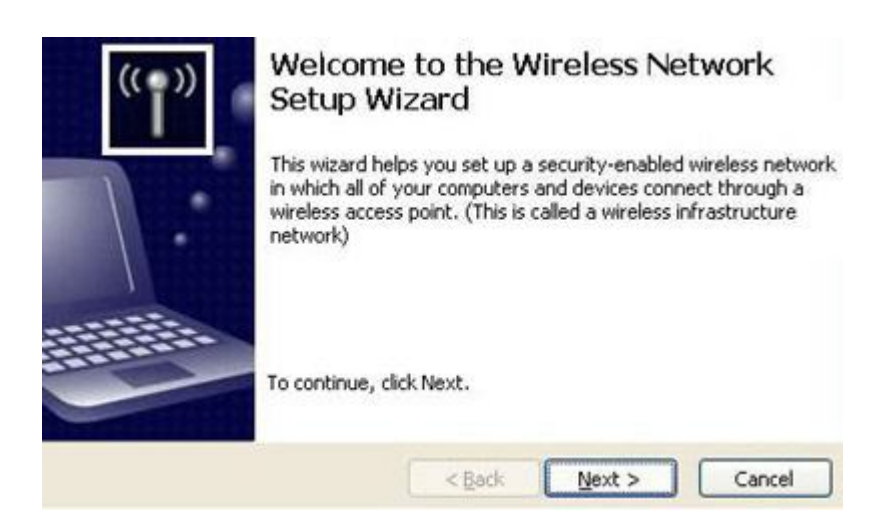

Click vào menu Start / Control Panel / Wireless Network Setup Wizard.

Chọn "**Setup a new wireless network**" nhập SSID bạn vừa thay đổi và hoàn thành nốt chương trình Wizard này.

## **Bước 5**:

| Uaat Nama            |     |     |    |    |    |   |     |   | HCEP-1                |
|----------------------|-----|-----|----|----|----|---|-----|---|-----------------------|
| Duinanu Das Cuffix   |     |     |    |    |    |   |     |   | USEN-1                |
| Frimary Das Suffix   |     |     |    |    |    |   |     |   | Minteres a to sold an |
| Node Type            |     |     |    |    |    |   |     |   | Broadcast             |
| IP Routing Enabled.  |     |     |    |    |    |   |     |   | No                    |
| WINS Proxy Enabled.  |     |     |    |    |    |   |     |   | No                    |
| DNS Suffix Search L: | ist | •   |    |    |    |   |     | : | gateway.2wire.net     |
| Ethernet adapter Loo | cal | L A | re | a  | Co | n | ied | t | ion:                  |
| Connection-specific  | DN  | IS  | Su | ff | i  | ¢ |     | : | gateway.2wire.net     |
| Description          |     |     |    |    |    |   |     |   | Realtek RTL8139 Fa    |
| Physical Address     |     | -   |    |    |    |   |     | - | 00-0D-87-C9-08-F8     |
| Dhen Enabled.        |     |     |    |    |    |   |     |   | Yes                   |
| Autoconfiguration F  | hal | 10  | d  |    |    |   |     |   | Vec                   |
| IP Oddware           |     |     |    |    | -  | - |     |   | 102 160 1 26          |
| Cubact Mask          |     | -   | •  | -  | •  | - | -   |   | 2FF 2FF 0 0           |
| Subnet nask          |     |     |    |    |    |   |     |   | 400.440.0.4           |
| Default Gateway      |     |     |    |    |    |   |     |   | 192.168.0.1           |
| DHCP Server          |     |     |    |    |    |   |     |   | 192.168.0.1           |
| DNS Servers          |     |     |    |    |    |   |     |   | 192.168.0.1           |
| Lease Obtained       |     |     |    |    |    |   |     |   | Sunday, March 25.     |
| Lease Fynipes        |     |     |    |    |    |   |     |   | Sunday March 25       |
| nonoo naparos        |     |     |    |    |    |   |     |   | ounday, nut on as,    |

Sử dụng bộ lọc địa chỉ MAC để tạo ra danh sách các máy tính có thể truy cập mạng WiFi và các máy tính khác trong mạng của bạn. Bạn có thể lấy địa chỉ MAC bằng cách gõ lệnh "**ipconfig /all**" như hướng dẫn ở bước 1. "**Physical Address**" chính là địa chỉ MAC của bạn.

**Bước 6**:

| MAC Filter List      |           |               |                  |               |
|----------------------|-----------|---------------|------------------|---------------|
| Enable MAC Filter    | List      |               |                  |               |
| Note: Unspecified MA | C address | es are blocke | d when the MAC F | ilter List is |
| hanabled             |           |               |                  |               |
|                      |           |               |                  |               |
| MAC Address List     | Allow     | Block         | Comment          | Configure     |

Nhập địa chỉ MAC bạn vừa có được tại bước 5 vào mục "**MAC filter list**" chương trình thiết lập cấu hình phần cứng hay giao diện quản trị web. Lưu ý không phái bộ phát sóng WiFi nào cũng có mục này. Đây là bước cuối cùng để thiết lập một mạng WiFi an toàn.